## CICFP 萬事達卡全球付消費卡 Q&A

- 什麼是 CICFP 萬事達卡全球付卡?
   CICFP 萬事達卡全球付是易票聯支付(香港)與萬事達卡國際組織合作推出的安全、便捷的國際 通用標準帳戶,不僅可在全球範圍內的萬事達卡網上商戶支付使用,還可以在萬事達卡 POS 機 消費及萬事達卡 ATM 機取款,該帳戶可反覆充值。
- 2. 使用消費卡有什麼好處?
  - ✔ 專業身份的象徵
  - ✓ 全國通用,國內消費方便使用
  - ✔ 設指定限額,更有保障
  - ✔ 個人資料、私隱及帳戶絕對保密
  - ✔ 與一般萬事達卡使用方法一樣,但更安全
  - ✓ 會員可以選擇使用記名卡或不記名卡
  - ✔ 與一般萬事達卡積分計劃一樣

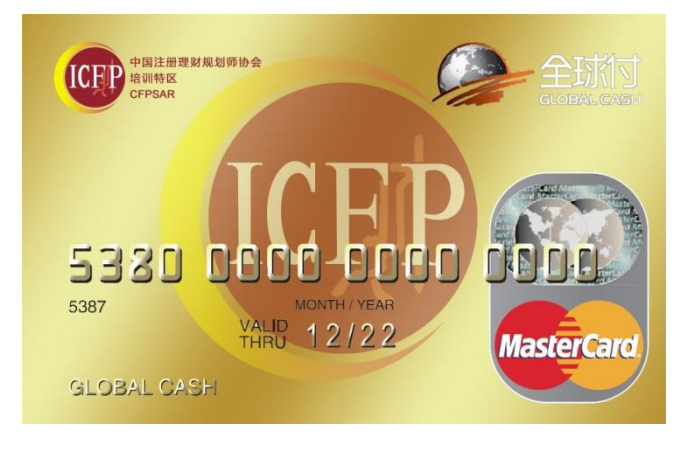

3. 如何啟動你的消費卡?

消費卡未經啟動不可使用。未完成卡申啟動的持卡人,可登錄全球付網站<u>http://www.globalcash.hk</u>, 選擇 "啟動"應用線上完成消費卡啟動。啟動時系統會扣取消費卡卡面金額,並自動存入你的消 費卡帳戶中。

卡片激活

З

- 3.1 登錄全球付網站 http://www.globalcash.hk
- 3.2 選擇"激活"
- 3.3 輸入全球付卡背面的激活 碼和驗證碼
- 3.4 點擊"激活"進行下一步

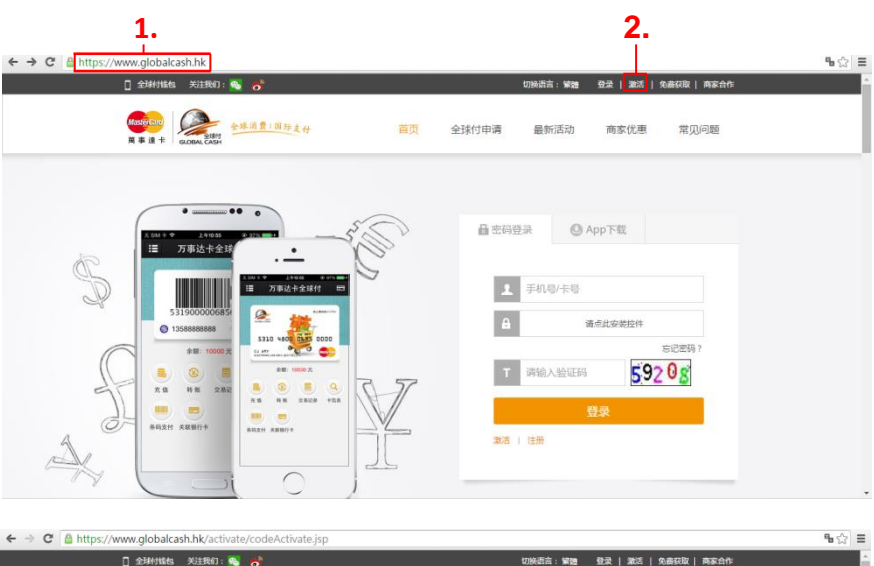

局 激活码

84626

□□ 卡信息

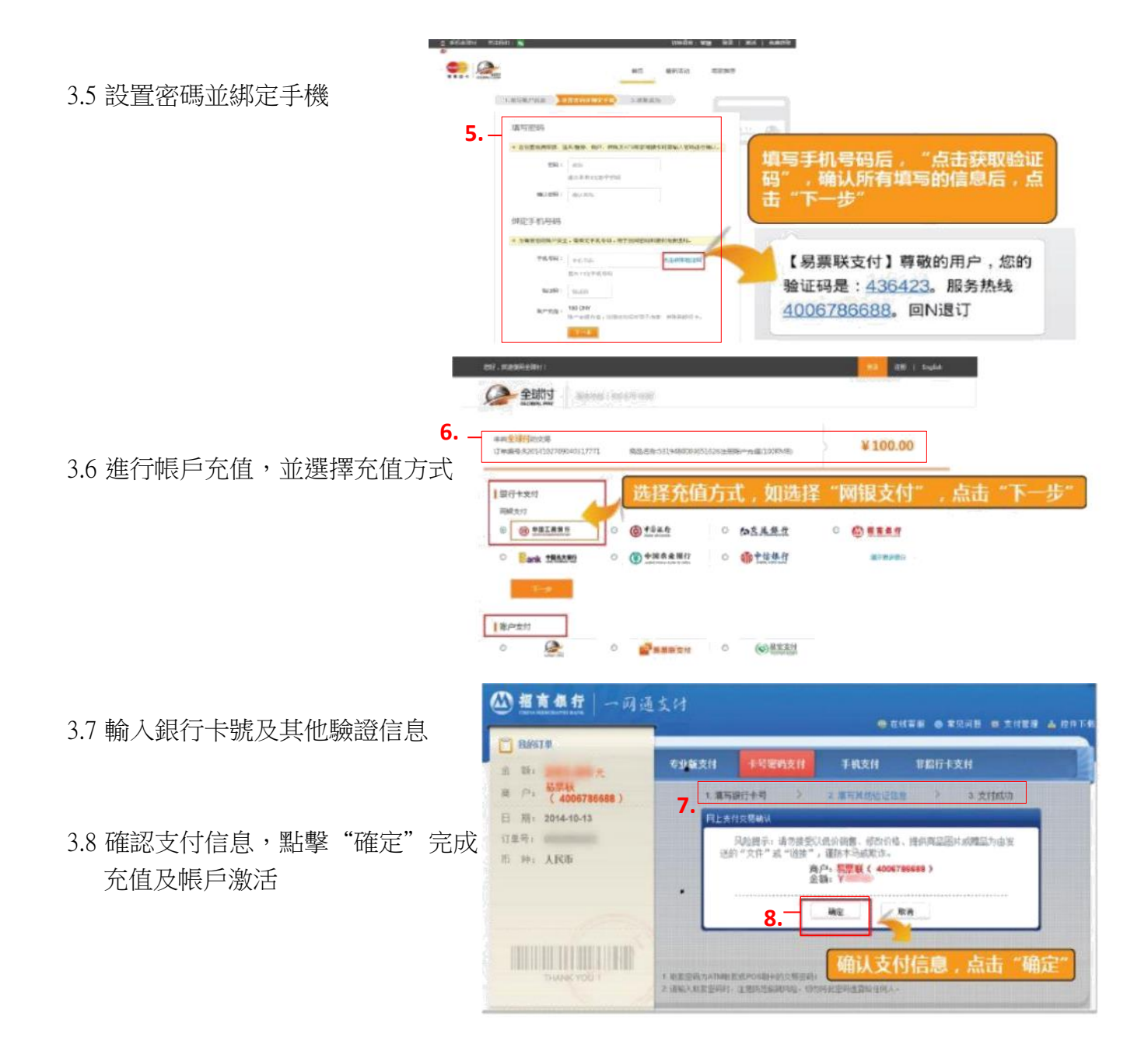

- 什麼是全球付的記名認證?
   如會員選擇使用記名卡,可轉帳、提現,可掛失。
- 5. 全球付卡是記名的嗎? CICFP 萬事達卡全球付卡分為記名和不記名兩種。持卡人可通過提交身份證資訊等資料對不記名 卡進行記名認證,未進行記名認證的全球付帳戶僅能充值消費。不記名卡最高使用金額為人民幣 5000元;記名卡最高使用金額為人民幣 200000元。
- 為什麼要進行記名認證? 消費卡進行記名認證後,可享受更高的許可權及安全系數,如可於 ATM 提款、提高轉帳額度、 遺失卡可掛失補辦等。

- 7. 如何進行記實名認證?
  - (1) 持卡人通過上傳 2 種不同個人身份證件 (正面及背面),包括但不限於身份證、港澳回鄉證、 護照等;
  - (2) 銀行帳戶關聯認證: 持卡人通過個人所持銀行進行關聯認證,認證通過即完成實名認證,銀 行帳戶包括但不限於易票聯支付帳戶、銀行卡帳戶等。
     1.

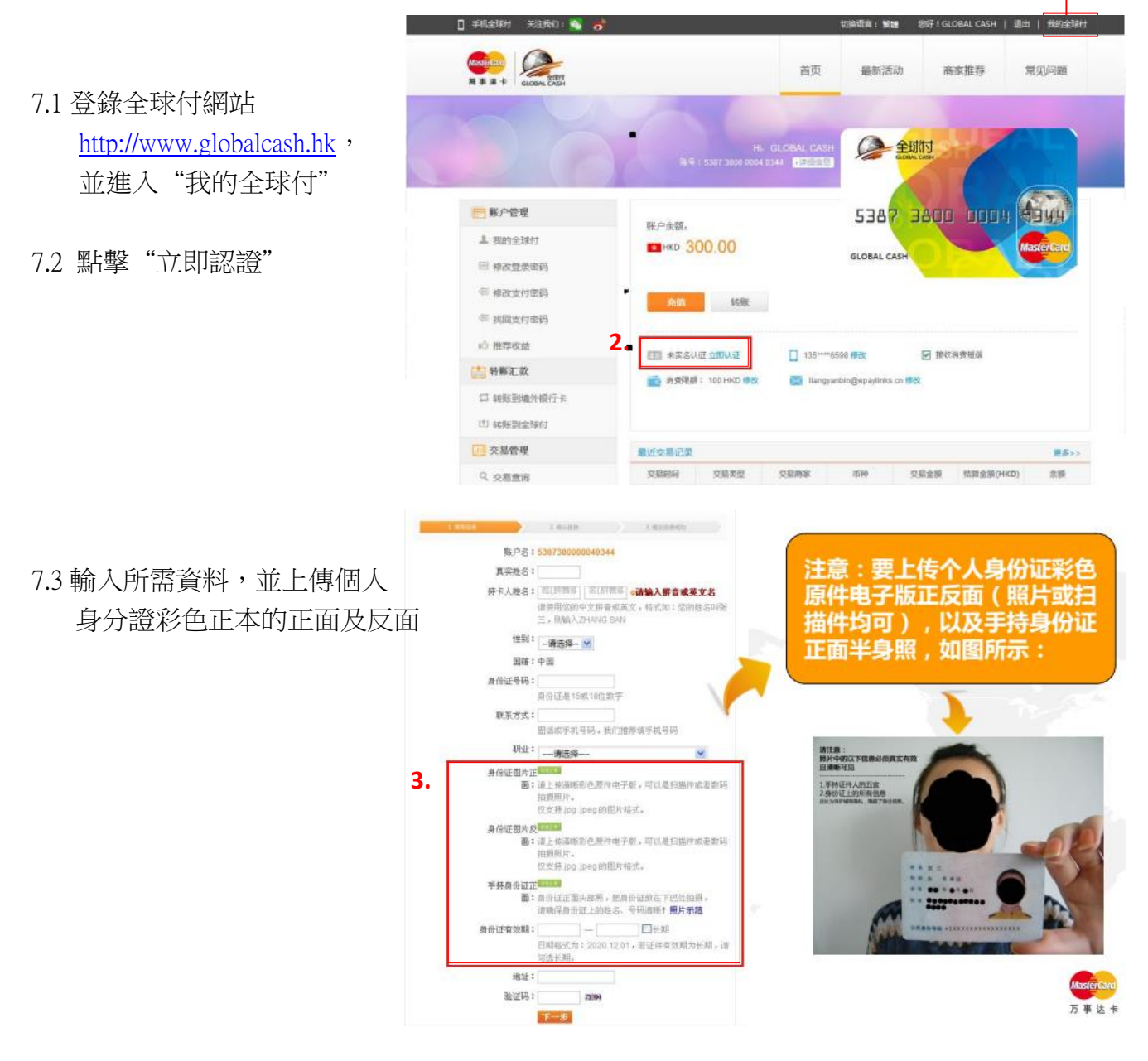

7.4 確認所輸入的資料正確無誤,審核時間為1-3 個工作天

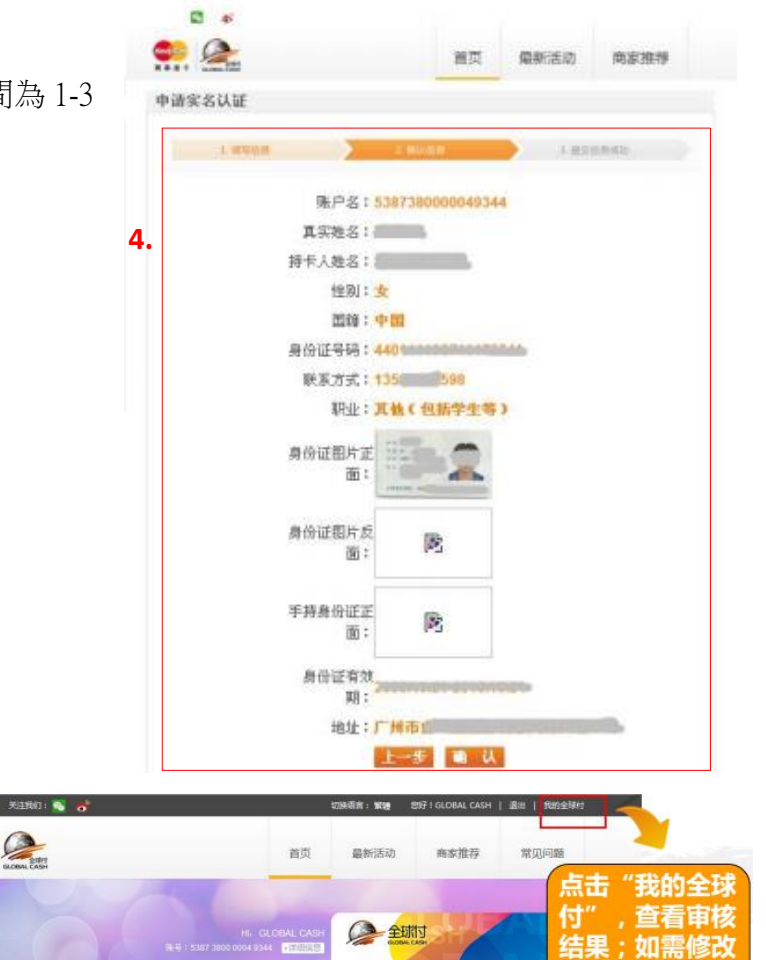

切换调言: 簸輪 您好!GLOBAL CASH | 退出 | 我的全球村

7.5 查看審核結果點擊"我的全球付",可點擊"修改"修改資料

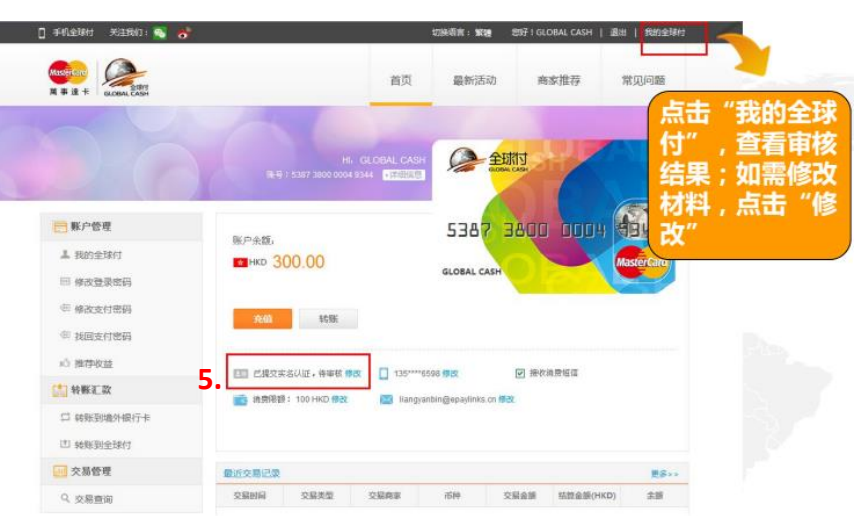

全球付帳號登錄有哪些方式?
 全球付帳號可以通過手機號碼、卡資訊和卡密碼登錄。

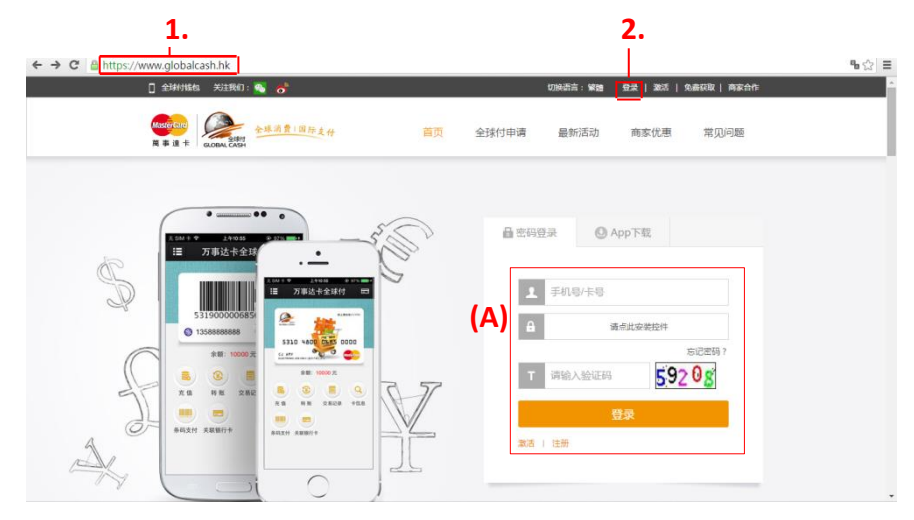

- 8.1 登錄全球付網站 http://www.globalcash.hk
- 8.2 選擇"登錄"

| ← →                | ← → C 🔒 https://www.globalcash.hk/login.jsp### |                                                                                                    |                                                              |     |  |
|--------------------|------------------------------------------------|----------------------------------------------------------------------------------------------------|--------------------------------------------------------------|-----|--|
|                    | [] 全球付期                                        | au 关注我们: 💊 😽                                                                                                    | 切淚消言:「黃體一」登录   激活    免费获取   商家合作                             | - i |  |
|                    | Mesercar<br>Al # 18                            | # GLOBAL CASH                                                                                                    | 首页 最新活动 商家优惠 常见问题                                            |     |  |
| 有以下3種登錄方式:         | 欢迎登录                                           |                                                                                                    | ● 卡信息登录 📾 密码登录                                               |     |  |
| (A). 輸入手機號碼完成登錄    |                                                | <u>†9</u> ;                                                                                                    | ]                                                            |     |  |
| (B). 輸入卡資料如卡號、有效日期 | (B)                                            |                                                                                                    | <b>暴 推荐</b> 该收益                                              |     |  |
| 及安全碼完成登錄           |                                                | 有效明: MM/YYYY<br>01 ~ _ 2014 ~                                                                                                    | → 荘和公 _                                                      |     |  |
| (C) 輸入卡密碼完成登錄      |                                                | 安全码:                                                                                                    | 更多优惠 敬请期待!                                                   |     |  |
|                    |                                                | 验证吗:                                                                                                    | 免费获取全球付                                                      | - 1 |  |
|                    |                                                | 请输入图片上的数字 3245g                                                                                                    |                                                              |     |  |
|                    |                                                | 3.8                                                                                                    |                                                              |     |  |
| € ⇒ 0              | - → C ≜ https://www.globakash.hk/kogin.jsp###  |                                                                                                    | 8 <mark>0</mark> ☆]<br>219355-14966 922(1925)(今年4月27)(●25645 |     |  |
|                    | MasterCare<br>周事道卡                             | CORAL CASH                                                                                                    | 首页 最新活动 商家优惠 常见问题                                            |     |  |
|                    | 欢迎                                             | 登录                                                                                                    | ➡ 卡信息登录                                                      |     |  |
|                    | (C)                                            | 卡号:                                                                                                    |                                                              | - 1 |  |
|                    |                                                | 登录密码: <u><u><u></u></u><u></u><u></u><u></u><u></u><u></u><u></u><u></u><u></u><u></u><u></u><u></u><u></u><u></u><u></u><u></u><u></u><u></u></u> | 翻推荐返收益                                                       | - 1 |  |
|                    |                                                | 请点此安装拉件                                                                                                    |                                                              | - 1 |  |
|                    |                                                | 時輸入图片上的数字 \$7640                                                                                                    | 更多优惠 敬请期待!                                                   | - 1 |  |
|                    |                                                |                                                                                                    | 免费获取全球付                                                      | - 1 |  |
|                    |                                                |                                                                                                    |                                                              |     |  |
| https://www.       | globalcash.hk/forgotPwd-loginPas               | s.do                                                                                                    |                                                              |     |  |

- 全球付可以綁定手機嗎?有什麼好處?
   全球付可以綁定香港及國內的手機。綁定手機令安全度提高:每當消費或更改帳戶設定時,手機 都會收到信息提示,亦可接收驗證碼。
- 10. 如何進行轉帳?

你可以通過登錄網站 <u>http://www.globalcash.hk</u>或 APP,選擇 "轉帳"線上轉帳,你亦可通過網站或 APP 將帳戶餘額轉帳至全球大部份銀行卡帳戶,每次轉帳會收取 1.5%手續費。

11. 如何查詢全球帳戶的餘額?

可以通過全球付官網、全球付手機用戶端查詢,如果通過 ATM 查詢,銀行會收取一定的手續費。

11.1 登錄全球付網站

| Парадава жаткан: 🖉 🧕                                                | 切换语言: 繁雜   登录   激活   免费获取   高家合作 |  |
|---------------------------------------------------------------------|----------------------------------|--|
|                                                                     | 甘申请 最新活动 商家优惠 常见问题               |  |
|                                                                     | 量 密码登录                           |  |
|                                                                     | ▲ 手机号/卡号                         |  |
|                                                                     | ▲ 通点此安装投件<br>方记密码 ?              |  |
| R B NN 286<br>R B NN 286<br>B G G G G G G G G G G G G G G G G G G G | T 请输入验证码 592 08<br>登录            |  |
| 0-0-0-0-0-0-0-0-0-0-0-0-0-0-0-0-0-0-0-                              | 潮清   注册                          |  |

http://www.globalcash.hk

11.2 選擇"我的全球付"即可 查詢全球帳戶的餘額

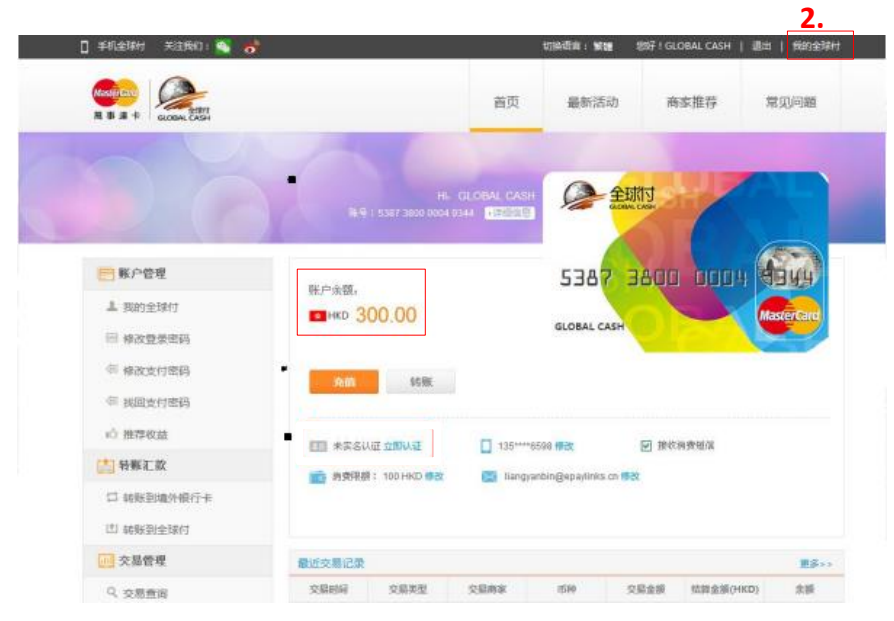

登陸密碼和支付密碼有何區別?
 登陸密碼為全球帳戶登錄時填寫的密碼,支付密碼是在交易支付時填寫的密碼。

➡ 账户管理

2

1 我的全球付

□ 修改登录密码

修改支付用

(日) 找回支付密码 ② 关联账户

心 推荐收益

1 特账汇款

- 13. 如何修改登錄密碼或支付密碼?登陸:全球付官網 或 手機 APP 帳戶中修改。
  - 13.1 登錄全球付網站 http://www.globalcash.hk

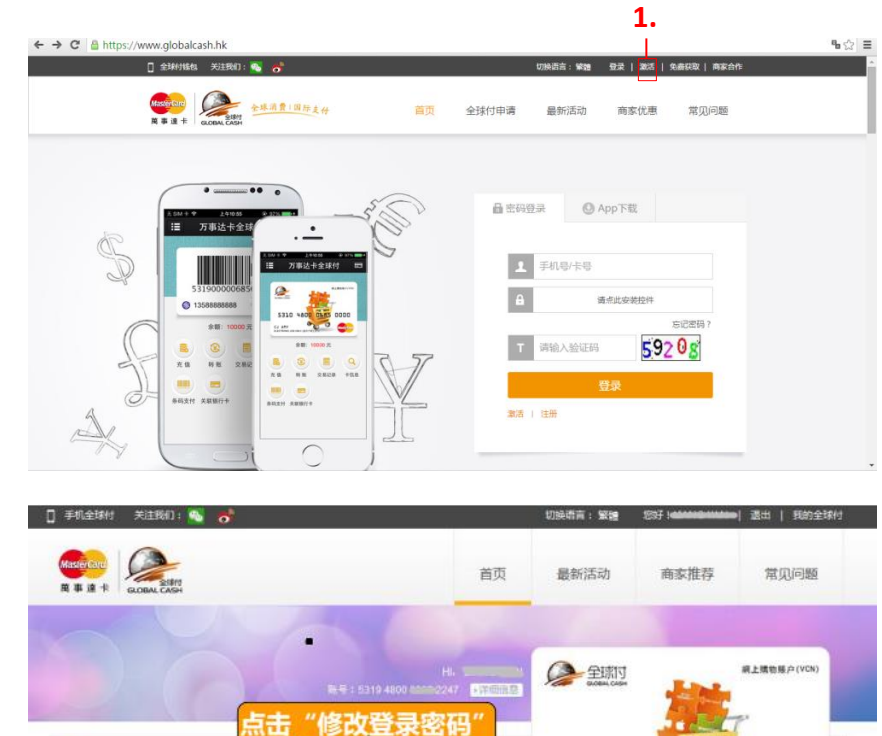

修改支付密码

转账

135\*\*\*\*6598 /822

-

CNY DOCU

王 未实名认证 立部认证

💼 消费课额: 100 CNY 修改

2247

5319 4800

ELECTRONIC USE ONLY (田用干刷上支付

☑ 接收消费短信

13.2 點擊"修改登錄密碼"或 "修改支付密碼" 13.3 輸入"當前密碼"及"新密碼" 並點擊"確認"來完成

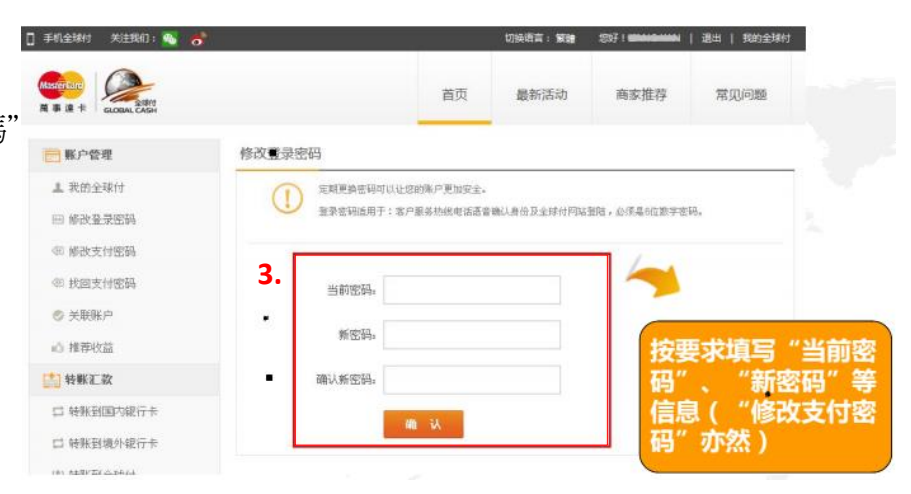

- 14. 全球付是如何保帳戶的安全? 全球付網站採用先進的 128 位 SSL 加密技術,消除了有人會通過網路竊取截取您的敏感資訊的可能。
- 15. 全球付可以通過哪些方式進行充值?
  - (1) 網上充值:
    - 網銀充值
  - 15.1 登錄全球付網站 http://www.globalcash.hk

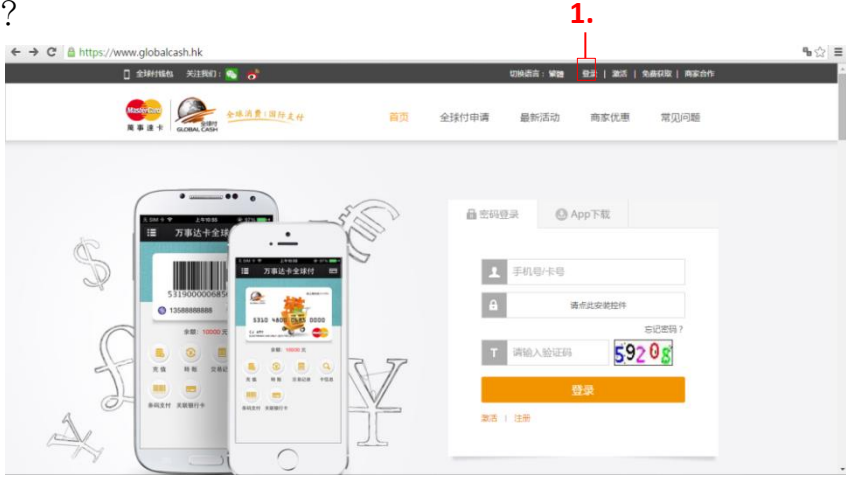

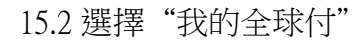

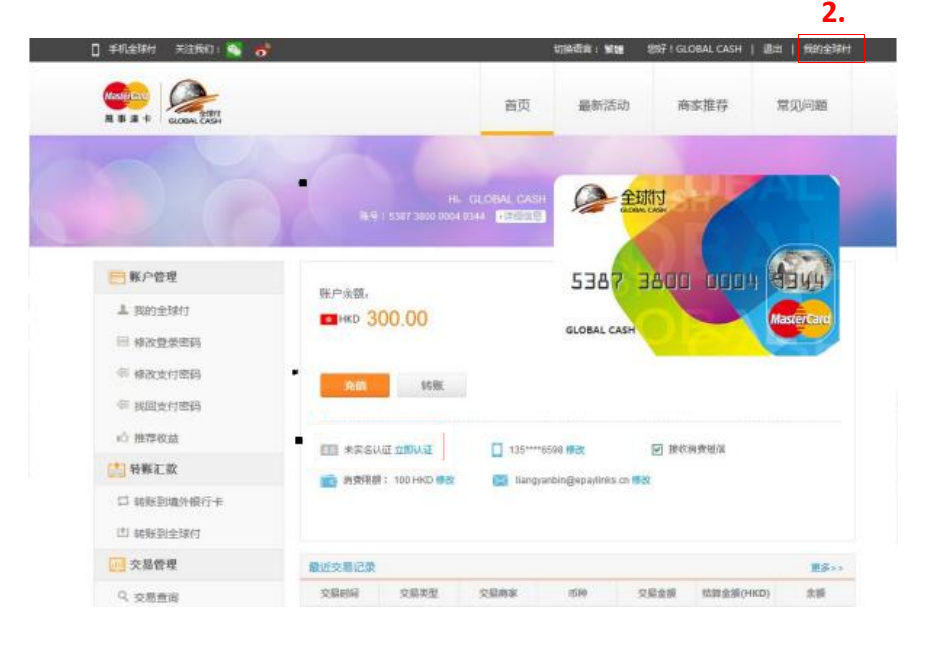

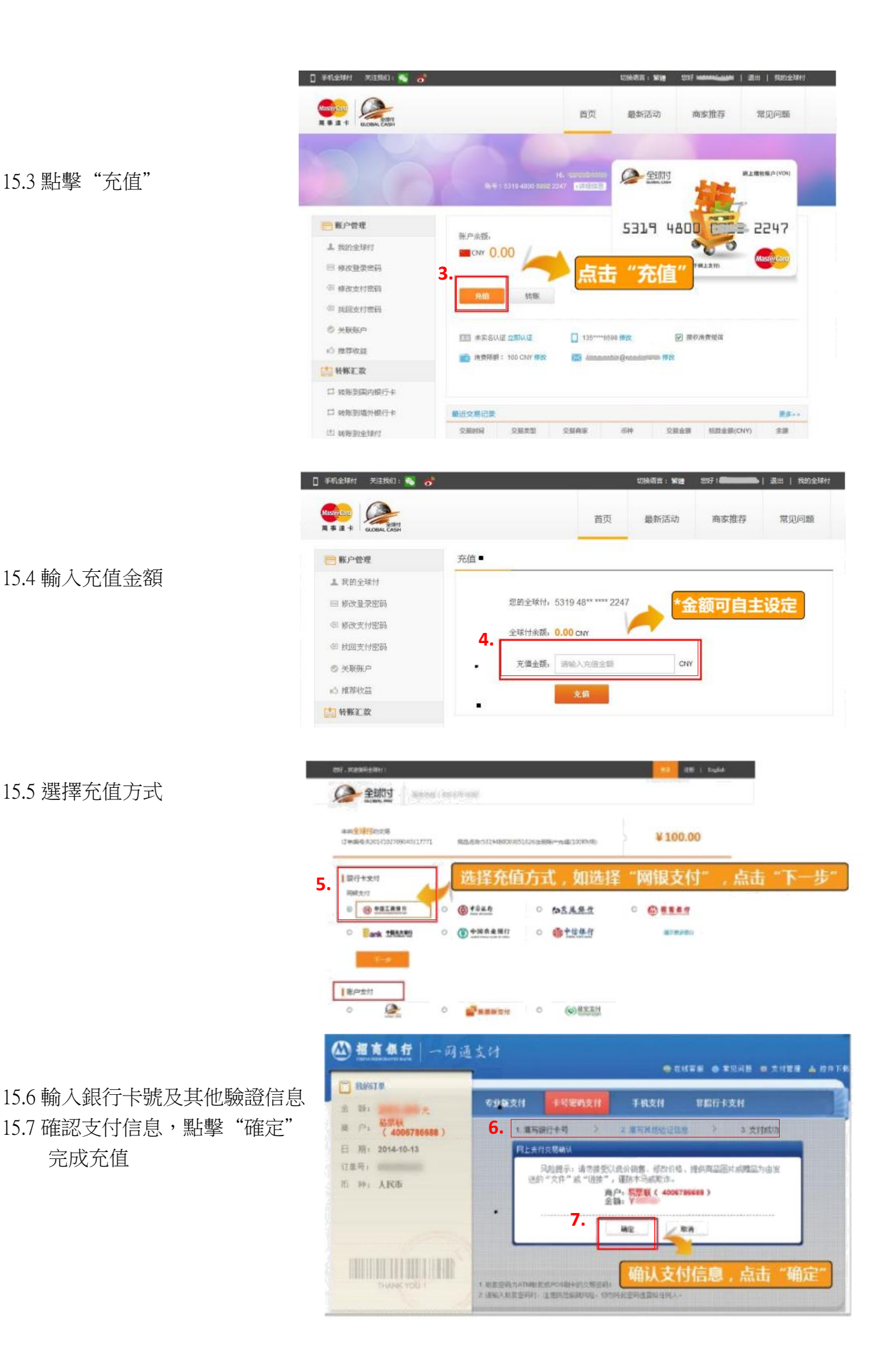

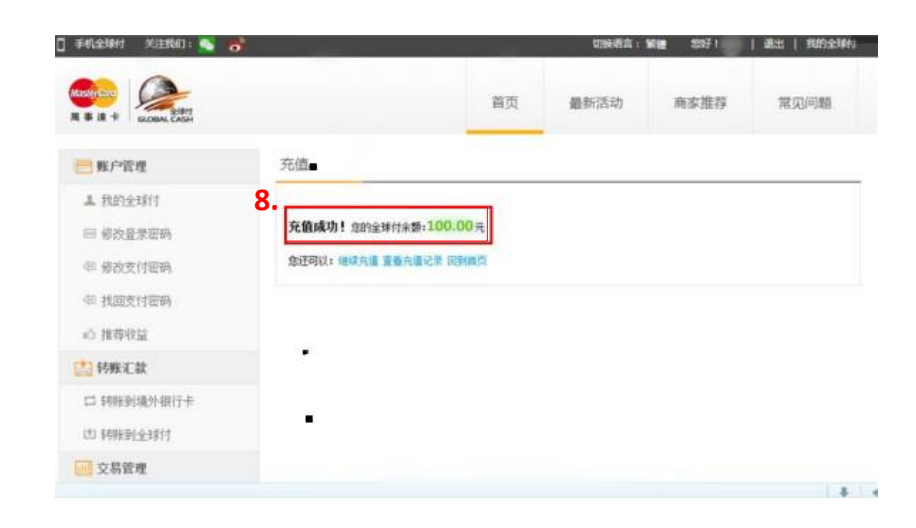

15.8 充值成功

- 關聯銀行卡充值 (綁定銀行)
- 支付寶帳戶充值 (待確定)
- (2) 網點充值 (於廣州 OK 便利店 / 7-11 便利店購買充值券)
- (3) 自動充值 (綁定銀行後,當消費卡低至某一金額會自動充值)
- 16. 如何查詢交易記錄?

登陸全球付官網或手機 APP 或申請電子帳單。

16.1 登錄全球付網站 http://www.globalcash.hk

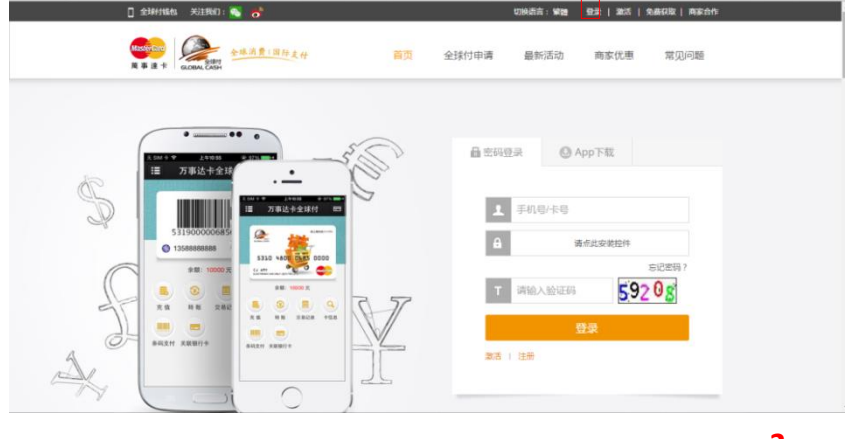

1.

16.2 選擇"我的全球付"

16.3 選擇"交易查詢"

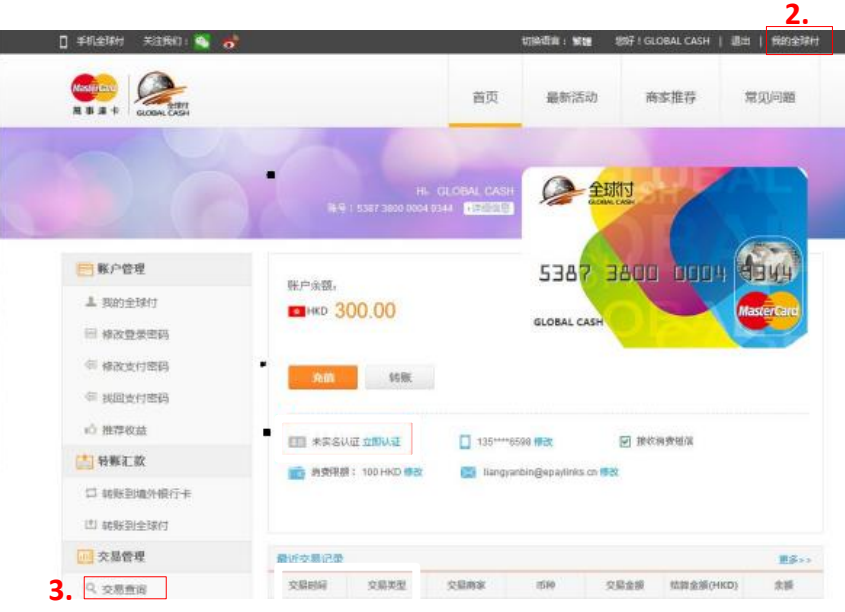

|                                    | 🔲 手机全球村 关注我们: 🐴 👩 | 切换语                                       | 王: 繁建   您好! <b>**********</b> * | 退出   我的全球付 |
|------------------------------------|-------------------|-------------------------------------------|---------------------------------|------------|
| 16.4 輸入 "開始時間" 及 "結束時間<br>並點擊 "查詢" |                   |                                           | 最新活动 商家推荐                       | 常见问题       |
|                                    | 王] 一 奥戸管理 交       | 調査 11 11 11 11 11 11 11 11 11 11 11 11 11 | 时间 、 和米<br>击"查询"                |            |
|                                    | ▲ 我的全球付           |                                           |                                 |            |
|                                    | ◎ 修改登录密码 4.       | 交易时间: 开始时间                                | - 结束时间                          |            |
|                                    | 包 修改支付密码          | 最近一个星期 最近一个月 最近三个月                        | # 4 +月 2014 ▶ ≫                 |            |
|                                    | 等 找回支付密码          |                                           |                                 |            |
|                                    | ◎ 关联账户            |                                           | 12 13 14 15 16 17 18            |            |
|                                    | 心 推荐收益            | 交易时间 交易类型 交易商家                            | 26 27 28 29 30 31 1             | 全额(CNY) 余额 |
|                                    | 韩账汇款     书账汇款     | - 没有找                                     | i)任f 🕙 清空 今天 更新                 |            |
|                                    |                   |                                           |                                 |            |

- 17. 線上支付時,需要填寫全球付的哪些資訊?卡片有效期、安全碼、部分網站需要填寫持卡人名稱(不記名卡片預設名稱:GLOBAL CASH)。
- 18. 遺失消費卡怎麼辦?內裡的餘額可以取回嗎?
  遺失消費卡請即致電萬事達卡全球付客服熱線:(852)3175-7797/(86)400-678-6688,並提供卡號、
  手機及電郵等資料後,帳戶會即時凍結。經確認後,持卡人需自費購買新卡,而舊卡的餘額會以
  轉帳方式(需收取1.5%手續費)轉往新卡。另外,記名認證需重新申請。
- 19. 在哪裡可以下載全球付手機用戶端? 安卓市場、蘋果 APP STORE。

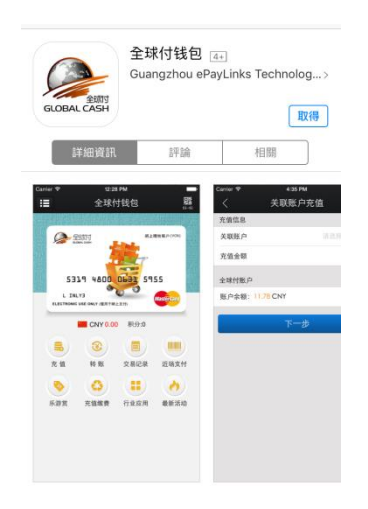

- 20. 全球付手機用戶端在管理全球付上可以進行哪些操作?
   充值、轉帳、管理卡片資訊、交易記錄、條碼支付。
- 21. 消費卡可以參與哪些優惠活動?

消費卡可以參加萬事達卡的優惠活動,如萬事達卡樂遊賞、海外E購萬事達卡優惠活動等,更多的優惠詳情可登陸萬事達卡網站www.mastercard.com,萬事達卡全球付網站或關注全球付微信服務號。